# PARENTSQUARE ACCOUNT TUAH NING CANG

#### A RUANG

ParentSquare account kha minutes 5 chung ah i ser uh

#### THILRI & KONGLAM HERHMI

- Siangngakchia, UCSD Nupa, UCSD riantuantu
- Computer asiloah mobile device na herh lai
- ParentSquare sawmnak email/text or hika hin login

## ADOT DOT IN PHIH NING CANG

# Dot 1nak: Na account nunter 🕑

- 'Activate your account' ttimi button/link naemail (or text) ta kha hmet.
- Account thar iser (password ser) law 'Register.' timi click hmet.
- Theihternak: Ngakchia a dang( pawl) peng dang sianginn a kaimi Parentsquare a hman vemi an um sual zong ah account kha hrawmter hlah. Apps: dang dang in a count a um lai a peng sianginn min in le Urbandale sianginn min in an im lai.

#### Dot 2 nak : Na Account konglam kha fehter 🧣

- Na konglam ttialmi kha tha tein zoh (email le/ phone) cu siangngakchia pawl nangmah he a pehtlaimi pawl caah khan 'Confirm.' ttimi hmet (Theihternak: UHS siangngakchia nih cun 'Yes this is me.') ttimi an hmet lai.
- NuPa hna nih hika hin nan hmet lai, 'Yes, Merge This Contact' mah ti cun, sianginn i na siangngakchia (pawl) poah poah na zoh khawh lai.
- screen titled ttimi na hmuh ahcun, 'Combine with Another Account'; click 'Keep Separate.' ttimi duh deuhmi na hmet lai.

### Dot 3 nak: App kha dowload & Na konglam tialmi tha tein zoh than 🥨

- 'Urbandale' kha kawl law App Store asiloah Google Play & download the Urbandale app.
- app kha ong law click the silhouette mining kha a cung orhlei kam ahkhan zoh hna.
- Na email asiloah na cell number ( UHS siangngakchia cash cun cell a ngah lo ), asiloah Google he khan sing , Microsoft, asiloah ClassLink.
- Nangmah konglawm na zoh dih khan & a cung lei orhlei kam ahkhan zohthan law "x" ttimi te kha thim.

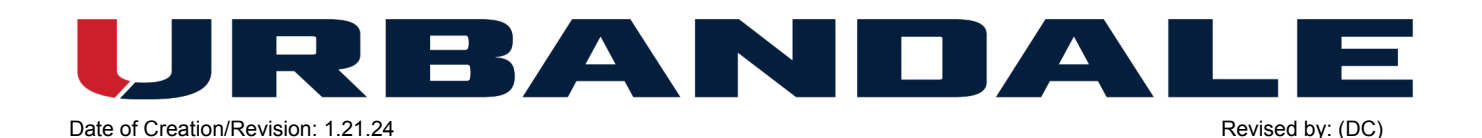

 A line pathum umnak ahkhan hmet/menu a cunglei bik a umnak app ahkhan hmet. (Theihternak: Browser chung orhkei kam ahkhan 'My Account.') ttimi kha hmet cun 'Students' timi kha thim law 'Schools' ahkhan kal cun siangngakchia min le sianginn pawl kha an hman maw tiah zoh hna.

# Dot 4 nak: Thiehternak a caan tuah 🕑

- app chung te i kehlei kambik line/ menu te kha hmet..
- 'Account' le 'Notifications.' tmi kha hmet. Mah ka ahhin zeitik caan ahdah thawngthanhnak a lut lai ttimi an thim khawhnak hmun asi. Sianginn lei nih nicaan ka tuah piak ko hna seh ti na duh ahcun enable kha na hmet lai i 'Custom Settings.' in sianginn lei nih an tuah lai.
- Thanwg pang le thilthar pawl tampi na thei lai (sianginn lei in chawnhmi) peng lei nih chawnhmi (cun duhsah tein sayate le coaches pawl nih chawnhmi pawl kha na theih hna lai. Ca cu email, text, le/asiloah app thawngthanhnak in na ngah hna lai. A tu te ngah colh a ngah ko (an kaut cangka in) asiloah nifate suimilam 6 ah lut ding in tuah a ngah fawn. Thawngthanhnak kha na duh ahcun remh/ tuah khawh an si i (email/text/app) in tuah khawh an si hna. Mah seeting tuah mi hi cu ca poat nak ca lawng asi. (theihternak: UHS siangngakchia vialte nih cun a cell phone lawng ah thawngpang an ngah lai powerschool kong balte a tel lai lo.)
- \*\*ABIAPITUK\*\* Sianginn 'School Alerts' on (on nak hi ) nikhau te hna a cit tuk i thawngthanhnak ahcun a tha bik a si, na school alert na phih sual ahcun ( na phih) a biapi mi thawngpang thanhnak na ngah lai lo.

#### Dot 5 nak: Na duhmi caan ah a caan chia.

- App a rinmi pathum lak ah kehlei bik ahkhan hmet .
- 'Account' le 'Preferences.' ahkhan hmet(Theihternak:: Tlangtar holh tuahnak 'Language Settings' browser on a hau.) Mah hi cu holh na duhmi a herhning in tuahnak a herh caan i duhdeuhmi thimnak asi.
- Atu lio ahcun, ParentSquare nih hin direct Hakha Chin holh a let kho lo; cucaah, Hakha chin i na duhmi holh na tuah ahcun mirang holh in na ngah thiam thiam lai. Caan ka ngeih ahcun kan translator nih aherhning in Hakha holh in an leh tawn lai.
  (Thihternak: mah hi cu a tu lio kan tuah ning bantuk thiam thiam hin asi lai.)

#### **IMPORTANT NOTES**

- ParentSquare nih automatically syncs in ca a lehmi pawl data cu zan fate asi lai. Nangmah na sining konglam a tlengmi a um i theihter na kan duh asi ahcun sianginn pehtlai hna, asilo le kan zung ah kan chawn, staff pawl tu cu Human Resource na chawnh hna lai. Mah hi cu Powerschool ah kan tlen lai i zanfate Parentsqure a remh thanmi chung ahkhan a tleng lai i a tlam a tling lai.
- 'School Alerts' enabled( on) tein zaangfahnak te in chia, nikhau a chiah hna i sianginn kar/hun le hnudeuh thawk hna caah a tha lai. Na phih sual ahcun mah bantuk thawngthanh mi pakhat hmenh na dong hna lai lo.
- Biahla ding asiloah ParentSquare kong i bawmh na herh asi ahcun, hika fom hi phih <u>UCSD</u> <u>ParentSquare Help form</u>.
- Na account na hun tuah hnu cun, y ParentSquare Help Library zong ah na luh kho fawn lai.

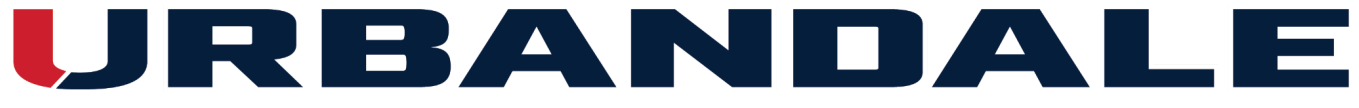

Date of Creation/Revision: 1.21.24

Revised by: (DC)

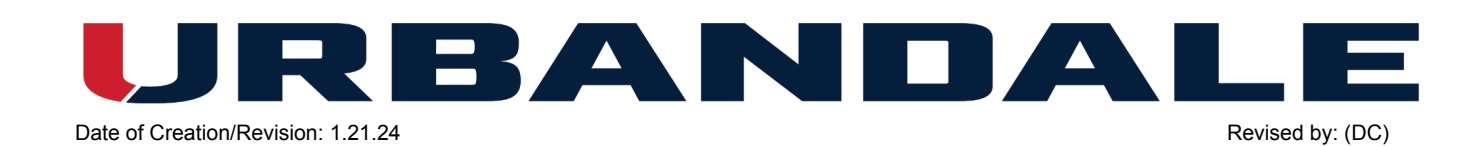